## Brugervejledning

### Dørtelefoni via MultiApp® Audio/Video (til iOS og Android)

IP dørtelefoni gør det muligt at modtage dørkald fra dørstationen via din MultiApp<sup>®</sup>. MultiApp<sup>®</sup> kræver netværksforbindelse til Wi-Fi eller 3G/4G mobilnetværk for at fungere.

| $\leftarrow$                                                      |                                           |      | Q | : |  |
|-------------------------------------------------------------------|-------------------------------------------|------|---|---|--|
| Ĥ                                                                 | Multiapp<br>Scantron A/S<br>Communication |      |   |   |  |
| UNI                                                               | NSTALL                                    | OPEN |   |   |  |
| What's new •<br>Last updated 11 Feb 2019                          |                                           |      |   |   |  |
| * Continuous notification if permissions missing for<br>telephony |                                           |      |   |   |  |
| * Support fo                                                      | r Android Pie (9.0+)                      |      |   |   |  |
| Read more                                                         |                                           |      |   |   |  |

### Download og aktivering af MultiApp®

- 1. Gå til Google playstore (Android) eller App Store (iOS)
- 2. Søg efter "scantron multiapp"

3. Tryk installér, åben app'en, accepter betingelserne og giv MultiApp® tilladelse til:

- <u>Telefonopkald:</u> Med denne tilladelse giver du MultiApp<sup>®</sup> adgang til at modtage dørkald.
- <u>Optage lyd:</u> Med denne tilladelse giver du MultiApp<sup>®</sup> adgang til at benytte lyd under et dørkald.
- <u>Adgang til mediefiler:</u> Med denne tilladelse giver du MultiApp<sup>®</sup> adgang til at hente ringetoner gemt på din telefon.

**Bemærk:** iOS og Android bestemmer den måde, hvorpå tilladelserne bliver navngivet og formuleret, og denne måde afspejler nødvendigvis ikke den måde, hvorpå MultiApp'en bruger dem.

### Brugerregistrering

Registreringssiden vises. Indtast følgende:

- App-ID: dit MultiApp<sup>®</sup> ID som du har modtaget i et brev fra boligforeningen/kontoret.
- Telefon nummer: dit telefonnummer. Kun otte-cifrede danske (mobil og fastnet) numre kan anvendes.
- Dit navn: Indtast dit navn.

Tryk på Fortsæt for at logge ind.

# **Brugervejledning** MultiApp<sup>®</sup> Audio/Video menu (til iOS og Android)

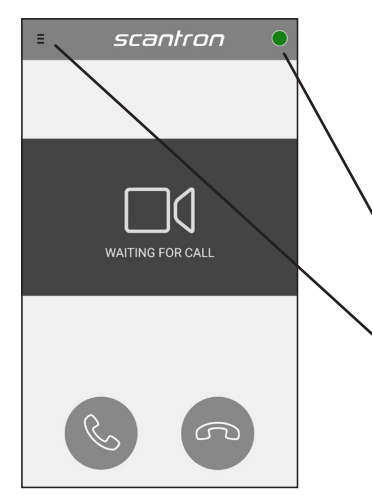

#### Startside

Efter korrekt login, vil startsiden vises. MultiApp<sup>®</sup> skal nu forbinde til serveren for at hente alle informationer. Når MultiApp<sup>®</sup> er klar, vil den lille røde cirkel i øverste højre hjørne skifte til grøn. Hvis cirklen forbliver rød efter 10 min, er det en god idé at genstarte app'en.

- Grøn cirkel = MultiApp<sup>®</sup> aktiv.
- Rød cirkel= MulitApp<sup>®</sup> ikke aktiv.

#### Menu

• Hvis jeres løsning indeholder tillægsmoduler (ud over dørtelefoni) vil disse være synlige i menuen. Tryk på menu symbolet i øvre venstre hjørne.

| Gamm    | •            |  |
|---------|--------------|--|
|         | Home         |  |
|         | Door widgets |  |
|         | Documents    |  |
| $\odot$ | Links        |  |
| r,      | My phones    |  |
| ଞ       | Settings     |  |
|         |              |  |
|         |              |  |
|         |              |  |

### Tillægsmoduler i menu'en

- Hjem: Gå til MultiApp's startside.
- Døråbningswidgets: Åbn døre forbundet til adgangskontrolsystem.
- Dokumenter: Se gemte dokumenter f.eks. lejekontrakt.
- Links: Besøg hjemmesider.
- Telefoner: Se/opret telefoner i lejligheden.
- Indstillinger: Tilpas sprog, ringetoner, lydstyrke mv.

## Brugervejledning

## Dørtelefoni via MultiApp® Audio/Video

1. Indkommende dørkald på en Android/iPhone i brug:

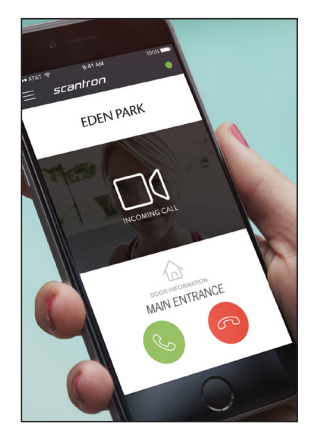

1. Hvis telefonen er i brug under et indkommende dørkald, åbnes MultiApp<sup>®</sup> automatisk.

Besvar dørkald m. tryk på

Afslut dørkald m. tryk på

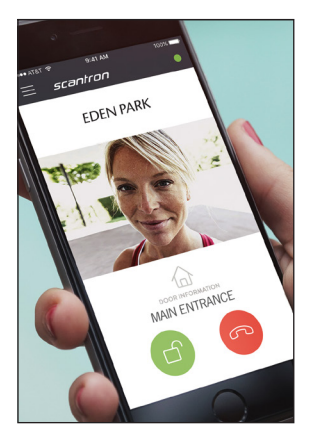

2. Ved accepteret dørkald aktiveres samtale- og videoforbindelse (Videobillede forudsætter MultiApp® Video)

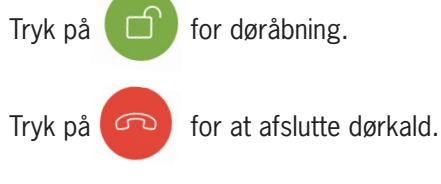

\*I visse tilfælde skal Android-telefonen låses op inden dørkald besvares.

### 2. Indkommende dørkald på en låst iPhone (iOS):

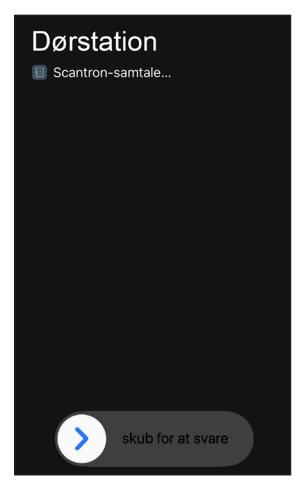

1. Indkommende dørkald fra dørstation. Skub til højre for at besvare dørkald.

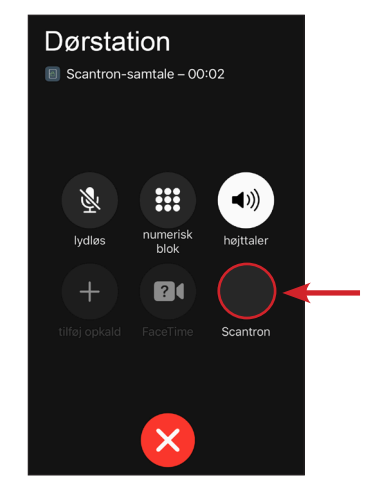

2. Dørkald åbnes i telefonen.

Tryk derefter på Scantron ikonet for at åbne dørkald i MultiApp®.

**Bemærk:** Har du kode på din telefon skal du låse den op, før dørkald åbnes i MultiApp<sup>®</sup>.

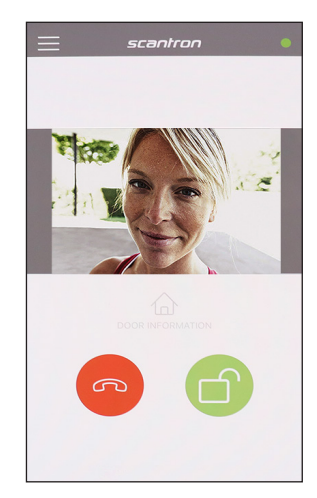

3. Dørkald åbnes i MultiApp<sup>®</sup> og samtale- og videoforbindelse aktiveres (Videobillede forudsætter MultiApp<sup>®</sup> Video)

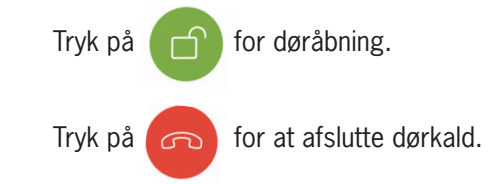

BRU8112-DK Version 4.00 Brugerveiledning til MultiApp®

## Brugervejledning

### Mine telefoner: Slet og tilføj telefoner

Det er muligt at tilføje og slette telefoner via MultiApp<sup>®</sup> eller via webportalen My phones. I begge tilfælde, skal du bruge dit App-ID (fx. 1XXXX)

### Via app:

1a. Åben MultiApp<sup>®</sup>, gå til sidemenu og tryk på 'Telefoner'

### Via webportal:

1b. Gå ind på hjemmesiden http://my-phones.scantron.eu/ og indtast dit App-ID (fx. 1XXXX)

#### Tilføj telefon

Tryk på +-tegnet og tilføj navn og telefonnummer
Kun otte-cifrede danske (mobil og fastnet) numre kan anvendes. Tilføj 0045 foran nummeret.
Hver lejlighed kan tilknytte 5 telefoner til lejligheden.

Slet telefon (fx. hvis telefon er bortkommet eller blevet stjålet)

1. Tryk på skraldespands-ikon og telefonen fjernes (via app, ska App-ID indtastes som godkendelsesfaktor)

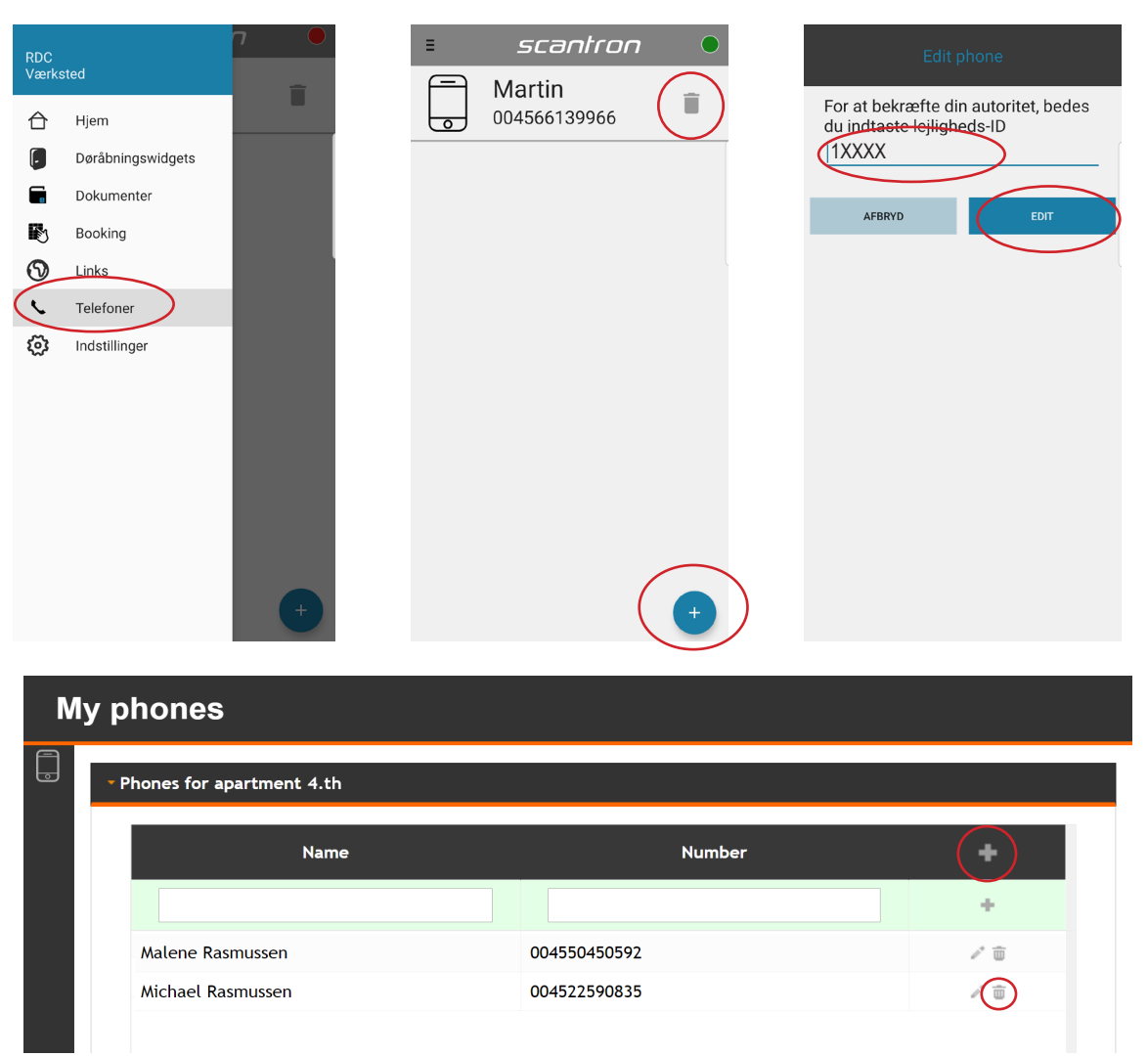

## **Brugervejledning** Dørtelefoni via GSM (backup til MultiApp<sup>®</sup>)

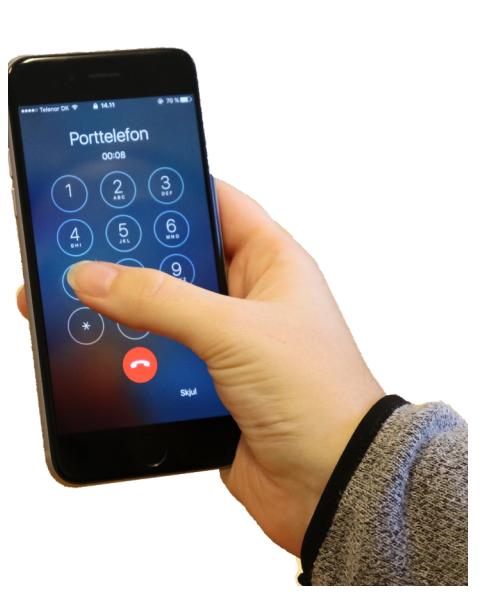

Hvis din telefon mister internetforbindelse eller du ikke har en smartphone, vil du modtage kald fra dine gæster direkte på mobilen (uden brug af MultiApp<sup>®</sup>) – ligesom et helt almindeligt telefonopkald (uden video).

Ved opkald vil dørstationen anvende følgende nummer +45 32 22 16 60, som vises på telefonen. Gem evt. dette nummer som 'Dørstation' på telefonen. Dørkald modtages som et almindeligt opkald og alle telefoner, der er registreret i lejligheden, vil modtage kaldet.

#### Besvar dørkald

Telefonen ringer og når røret løftes, er der automatisk samtaleforbindelse med personen ved døren

### Døråbning

Tast '7' for at åbne døren og afslutte samtalen